#### le ceph

| Dashboard      | Cluster 🕶        | Pools                      | Block - NFS | Filesystems Object Gat | teway 🕶 |         |              |                |                           |             |
|----------------|------------------|----------------------------|-------------|------------------------|---------|---------|--------------|----------------|---------------------------|-------------|
| Cluster » OSDs |                  |                            |             |                        |         |         |              |                |                           |             |
| OSDs List O    | verall Performan | ce                         |             |                        |         |         |              |                |                           |             |
| + Create -     | Cluster-wide     | configuration <del>-</del> |             |                        |         |         |              | 2 ■-           | 10 <b>Q</b>               |             |
| Host 🖨         |                  | ID [1]                     | Status 🗢    | PGs 🗢                  | Size 🗢  | Usage 🗢 | Read bytes 🜲 | Writes bytes 🜲 | Read ops 🗢                | Write ops 🗢 |
| ceph-1         |                  | 0                          | in up       | 48                     | 1 TiB   | 0%      |              |                | 5.997788964280188e-10 /s  | 0 /s        |
| ceph-1         |                  | 1                          | in up       | 48                     | 1 TiB   | 0%      |              |                | 7.99814580585412e-10 /s   | 0 /s        |
| ceph-1         |                  | 2                          | in up       | 48                     | 1 TiB   | 0%      |              |                | 1.9995089845776752e-10 /s | 0 /s        |
| ⑦ 0 selected / | 3 total          |                            |             |                        |         |         |              |                |                           |             |
|                |                  |                            |             |                        |         |         |              |                |                           |             |

## Add `Create` button on OSD list table, click to bring up OSD creation form (enabled only when orchestrator is available)

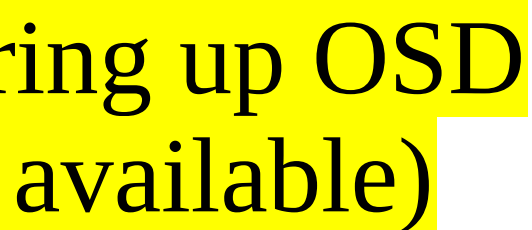

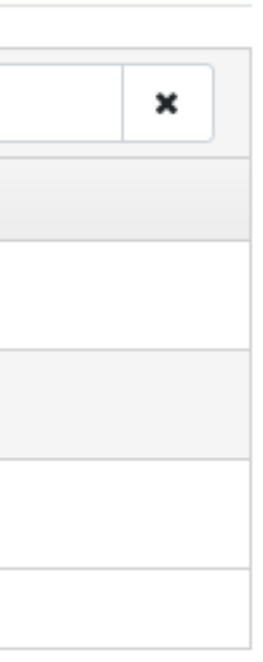

| Dash    | board  | Cluster <del>-</del> | Pools | Block <del>-</del> | NFS  | Filesystems | Object Gateway <del>-</del> |
|---------|--------|----------------------|-------|--------------------|------|-------------|-----------------------------|
| Cluster | » OSDs | » Create             |       |                    |      |             |                             |
|         | Create | OSDs                 |       |                    |      |             |                             |
|         |        |                      |       | Data devi          | ces  | + Add       | (1)                         |
|         | Shared | d devices            |       |                    |      |             |                             |
|         |        |                      |       | WAL devi           | ces  | + Add       |                             |
|         |        |                      |       | DB devi            | ces  | + Add       |                             |
|         | Config | uration              |       |                    |      |             |                             |
|         |        |                      |       | Featu              | ires | Encryption  |                             |
|         |        |                      |       |                    |      |             | Preview Cancel              |

# (1) The button under Data devices is enabled, force user to select data devices first

|  | English 🝷 | X |  | · © |
|--|-----------|---|--|-----|
|--|-----------|---|--|-----|

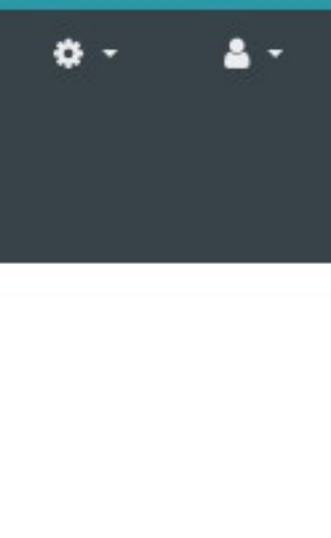

### စ္က ceph

#### Add data devices

| ter » OSDs » Create |              | E          | 10 😌          | Q      | ×         | lostname: * 💠 | Rotates: * | Vendor: * 💠 | Model: * <b>\$</b> |
|---------------------|--------------|------------|---------------|--------|-----------|---------------|------------|-------------|--------------------|
|                     |              | Hostname 1 | Device path 🗢 | Туре 🗢 | Rotates 🖨 | Vendor 🗢      | Model 🗢    | Size 🖨      | OSD ID 💠           |
| Create OSDs         |              | node-0     | /dev/nvme0n1  | ssd    | false     | ссс           | CCC        | 256 GiB     |                    |
|                     | Data device  | node-0     | /dev/sdb      | hdd    | true      | AAA           | aaa        | 4 TiB       |                    |
|                     | Data device. | node-0     | /dev/sdc      | hdd    | true      | AAA           | aaa        | 4 TiB       |                    |
|                     |              | node-0     | /dev/sdd      | ssd    | false     | BBB           | bbb        | 512 GiB     |                    |
| Shared devices      |              | node-1     | /dev/nvme0n1  | ssd    | false     | ссс           | CCC        | 256 GiB     |                    |
|                     | WAL device   | node-1     | /dev/sdb      | hdd    | true      | AAA           | aaa        | 4 TiB       |                    |
|                     |              | node-1     | /dev/sdc      | hdd    | true      | AAA           | aaa        | 4 TiB       |                    |
|                     | DB device:   | node-1     | /dev/sdd      | ssd    | false     | BBB           | bbb        | 512 GiB     |                    |
|                     |              | node-2     | /dev/nvme0n1  | ssd    | false     | ccc           | ccc        | 256 GiB     |                    |
| Configuration       |              | node-2     | /dev/sdb      | hdd    | true      | AAA           | aaa        | 4 TiB       |                    |
| Configuration       |              | 12 total   |               |        |           |               |            | <           | « 1 2 » >          |
|                     | Feature      |            |               |        |           |               |            |             |                    |
|                     |              |            |               |        |           |               |            |             | Add                |
|                     |              |            |               |        |           |               |            |             | Add                |

# \* Select data devices \*

×

All available (non occupied) disks are displayed.

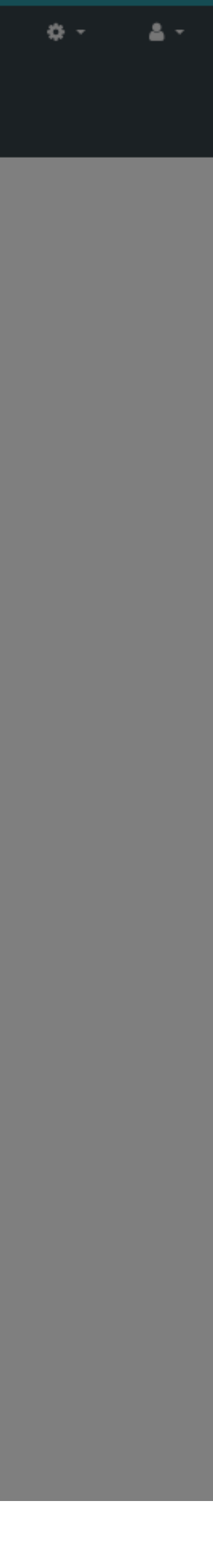

### စ္က ceph

#### Add data devices

| Das    | hboard   | Cluster <del>-</del> | Pools          | Block <del>-</del>  |             |                         |         |           |
|--------|----------|----------------------|----------------|---------------------|-------------|-------------------------|---------|-----------|
| Cluste | r » OSDs | » Create             |                |                     |             | • 10 •                  | Q       | ×         |
|        |          |                      |                |                     | Hostname 1  | Device path 🗢           | Туре 🗢  | Rotates 🖨 |
|        | Create C | SDs                  |                |                     | node-0      | /dev/sdb                | hdd     | true      |
|        |          |                      |                | Data device         | node-0      | /dev/sdc                | hdd     | true      |
|        |          |                      |                | Dutti de Moe.       | 2 total     |                         |         |           |
|        |          |                      |                |                     |             |                         |         |           |
|        | Shared   | devices              |                |                     |             |                         |         |           |
|        |          |                      |                | WAL devices         |             |                         |         |           |
|        |          |                      |                |                     |             |                         |         |           |
|        |          |                      | *              | <sup>•</sup> Select | data devi   | ices *                  |         |           |
|        | Configu  | iration              | <mark>.</mark> | Jse filte           | er on top t | <mark>o filter</mark> i | n devid | ces for   |
|        |          |                      |                | Features            | Encryption  |                         |         |           |
|        |          |                      |                |                     |             |                         |         |           |
|        |          |                      |                |                     |             |                         |         |           |

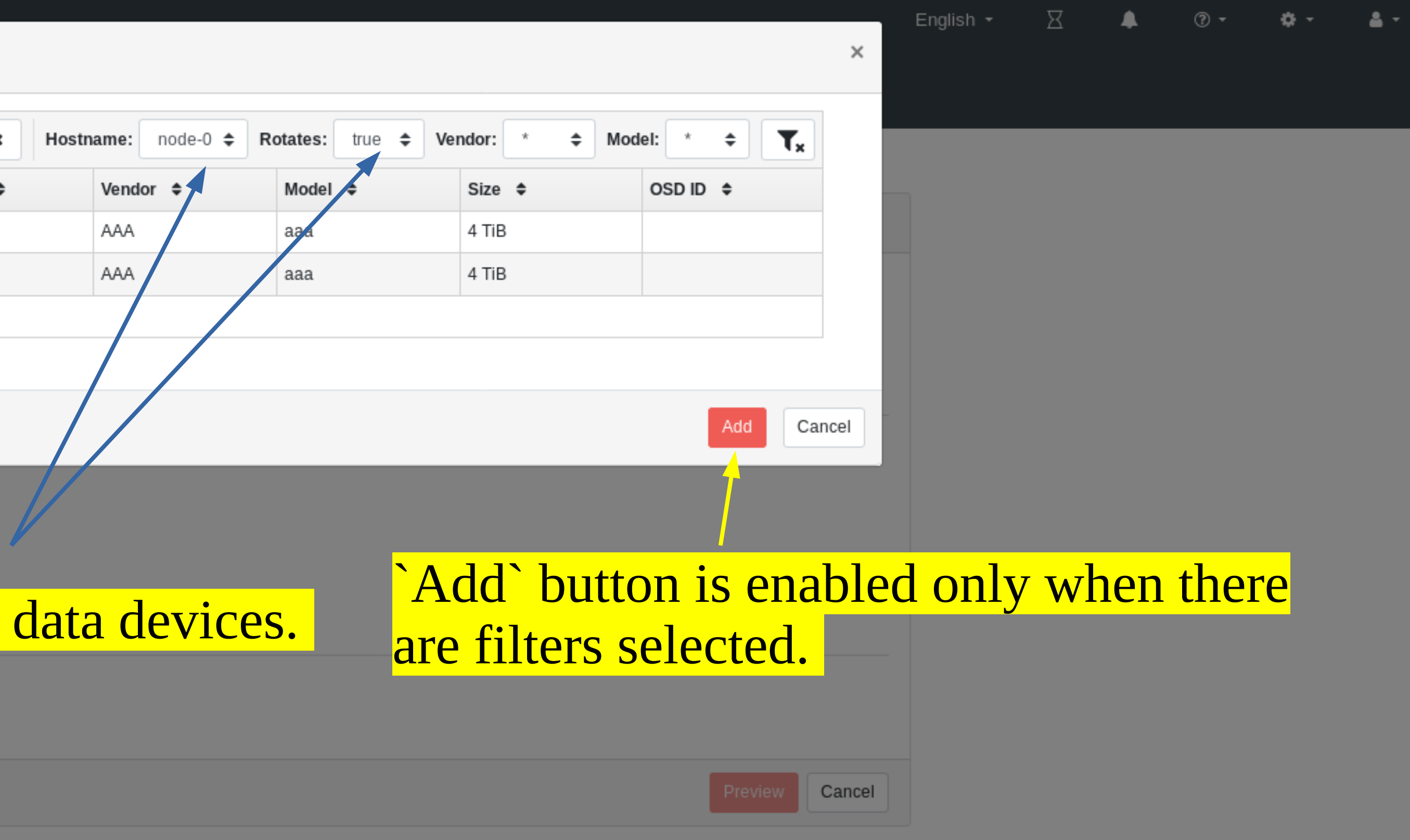

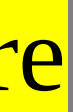

| Dasi   | nboard   | Cluster 🕶 | Pools | Block 🕶  | NFS  | Filesystems    | Object Gateway 🕶  |             |           |             |                  |                    |        |
|--------|----------|-----------|-------|----------|------|----------------|-------------------|-------------|-----------|-------------|------------------|--------------------|--------|
| Cluste | r » OSDs | » Create  |       |          |      |                |                   |             |           |             |                  |                    |        |
|        | Create   | OSDs      |       |          |      |                |                   |             |           |             |                  |                    |        |
|        |          |           |       | Data dev | ices | <b>≭</b> Clear |                   |             |           |             |                  |                    |        |
|        |          |           |       |          |      |                |                   |             | 10 📮 🔍    | ×           | Hostname: node-0 | <b>\$</b> Rotates: | true 🗢 |
|        |          |           |       |          |      | Hostname []    | Device path 🗢     | Туре 🗢      | Rotates 🗢 | Vendor 🗢    | Model 🗢          | Size 🗢             |        |
|        |          |           |       |          |      | node-0         | /dev/sdb          | hdd         | true      | AAA         | aaa              | 4 TiB              |        |
|        |          |           |       |          |      | node-0         | /dev/sdc          | hdd         | true      | AAA         | aaa              | 4 TiB              |        |
|        |          |           |       |          |      | 2 total        |                   |             |           |             |                  |                    |        |
|        | Shared   | d devices |       |          |      |                |                   |             |           |             |                  |                    |        |
|        |          |           |       | WAL dev  | ices | + Add          | $\sim$ $\sqrt{1}$ |             | •         |             |                  | •11 1              | 1. 1   |
|        |          |           |       | DB dev   | ices | + Add          | > when th         | ere are fre | e aevices | left, these | e Dutton W       | 111 De             | enable |
|        |          |           |       |          |      |                | Click to          | add WAL     | or DB de  | vices       |                  |                    |        |
|        | Config   | uration   |       |          |      |                |                   |             |           |             |                  |                    |        |
|        |          |           |       | Feat     | ures | Encryption     |                   |             |           |             |                  |                    |        |
|        |          |           |       |          |      |                |                   |             |           |             |                  | Preview            | Cancel |

|           |          |                  |                   | Selected data    |
|-----------|----------|------------------|-------------------|------------------|
|           | -        |                  |                   | devices are loa  |
| 10 📮 🔍    | ×        | Hostname: node-0 | ✿ Rotates: true ◆ | back to form.    |
| Rotates 🗢 | Vendor 🗢 | Model 🗢          | Size 🗢            |                  |
| true      | AAA      | aaa              | 4 TiB             | ·                |
| true      | AAA      | aaa              | 4 TiB             | Filters are disp |
|           |          |                  |                   | <b>*</b>         |

ed.

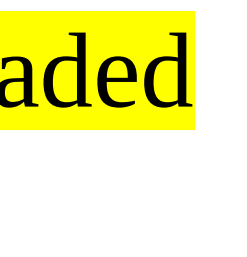

۰ 🗘

4 -

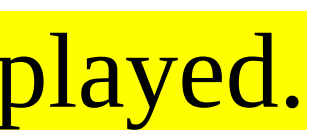

#### Add WAL devices

| Dashl   | board    | Cluster 🕶 | Pools | Block <del>-</del> |            |         |          |        |                  |         |            |
|---------|----------|-----------|-------|--------------------|------------|---------|----------|--------|------------------|---------|------------|
| Cluster | » OSDs   | » Create  |       |                    | E          |         | 0 🗘      | Q      |                  |         | ×          |
|         |          |           |       |                    | Hostname 1 | Devic   | e path 🗢 | Туре 🗢 |                  | Rotates | s \$       |
|         | Create ( | OSDs      |       |                    | node-0     | /dev/se | dd       | ssd    |                  | false   |            |
|         |          |           |       | Data device        | 1 total    |         |          |        |                  |         |            |
|         |          |           |       | Data device.       |            |         |          |        |                  |         |            |
|         |          |           |       |                    |            |         |          |        |                  |         |            |
|         |          |           |       |                    |            |         |          |        |                  |         |            |
|         |          |           |       |                    | node-0     |         | /dev/sdb |        | hdd              |         |            |
|         |          |           |       |                    | node-0     |         | /dev/sdc |        | hdd              |         |            |
|         |          |           |       |                    | 2 total    |         |          |        |                  |         |            |
|         |          |           |       |                    |            |         |          |        |                  |         |            |
|         | Charas   | l devices |       |                    |            |         |          |        | _                |         |            |
|         | Snared   | aevices   |       |                    |            |         |          |        | <mark>* (</mark> | Sele    | <b>5</b> C |
|         |          |           |       | WAL devices        | + Add      |         |          |        | <b>F</b> il      | tor     | iı         |
|         |          |           |       |                    |            |         |          |        | <b>T</b> , T1    |         | 11         |
|         |          |           |       | DB devices         | + Add      |         |          |        |                  |         |            |
|         |          |           |       |                    |            |         |          |        |                  |         |            |
|         | Config   | uration   |       |                    |            |         |          |        |                  |         |            |
|         |          |           |       | Frature            | ··         |         |          |        |                  |         |            |
|         |          |           |       | Features           | Encryption |         |          |        |                  |         |            |
|         |          |           |       |                    |            |         |          |        |                  |         |            |
|         |          |           |       |                    |            |         |          |        |                  |         |            |

Preview Cancel

| BBB       bbb       512 GiB       Image: Comparison of the comparison of the co |   |      | Vendor 🗢 | Model 🗢 | Size 🗢  | OSD ID \$ |
|----------------------------------------------------------------------------------------------------|---|------|----------|---------|---------|-----------|
| Add Call   true AAA   aaa 4 TiB   true AAA                                                                                                    |   |      | BBB      | bbb     | 512 GiB |           |
| Add Call   Index AAA   aaa 4 TiB   Index AAA   aaa 4 TiB                                                                                                    |   |      |          |         |         |           |
| Add Car   Image: Car Image: Car   Image: Car Image: Car   Image: Ca                                                                                                    |   |      |          |         |         |           |
| true       AAA       aaa       4 TiB         true       AAA       aaa       4 TiB                                                                                                    |   |      |          |         |         | Add Car   |
| true AAA aaa 4 TiB                                                                                                    |   | true |          | ^^^     | 200     | 4 TiD     |
|                                                                                                    |   | true |          |         | ada     | 4 TIB     |
|                                                                                                    |   |      |          |         |         |           |
|                                                                                                    |   |      |          |         |         |           |
|                                                                                                    | t | W    | AL dev   | rices * |         |           |
| t WAL devices *                                                                                                    |   | 1    | •        |         |         |           |
| t WAL devices *                                                                                                    | 7 |      |          |         |         |           |

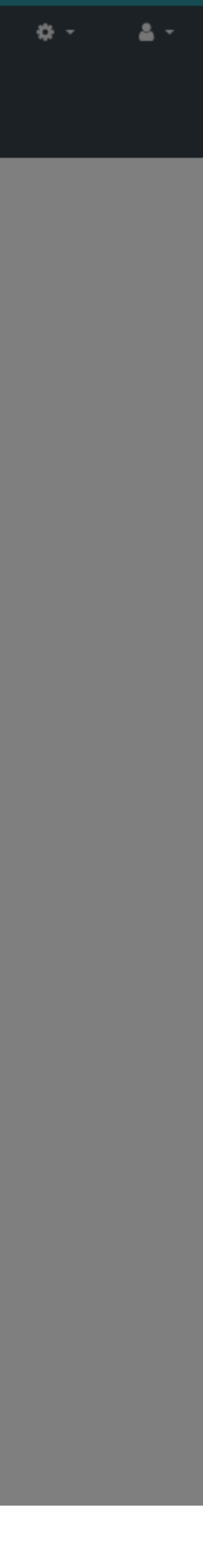

| Create OSDs    |                                        |                                                                                          |                            |                              |                        |                                       |                   |                                 |                                                                 |
|----------------|----------------------------------------|------------------------------------------------------------------------------------------|----------------------------|------------------------------|------------------------|---------------------------------------|-------------------|---------------------------------|-----------------------------------------------------------------|
|                | Data devices                           | × Clear                                                                                  |                            |                              |                        |                                       |                   |                                 |                                                                 |
|                |                                        |                                                                                          |                            |                              |                        |                                       |                   |                                 |                                                                 |
|                |                                        |                                                                                          |                            |                              | • 10 😜 🔍               |                                       | ×                 | Hostname: node                  | e-0 🗢 Rotates: true 🗢                                           |
|                |                                        | Hostname 1                                                                               | Device path 🗢              | Туре 🗢                       | Rotates 🗢              | Vendor 🗢                              | Mo                | odel 🗢                          | Size 🗢                                                          |
|                |                                        | node-0                                                                                   | /dev/sdb                   | hdd                          | true                   | AAA                                   | aaa               | aa                              | 4 TiB                                                           |
|                |                                        | node-0                                                                                   | /dev/sdc                   | hdd                          | true                   | AAA                                   | aaa               | aa                              | 4 TiB                                                           |
|                |                                        | 2 total                                                                                  |                            |                              |                        |                                       |                   |                                 |                                                                 |
| Shared devices | WAL devices                            | <b>X</b> Clear                                                                           |                            | W                            | <mark>AL device</mark> | <mark>s are loa</mark>                | <mark>ded.</mark> | •                               |                                                                 |
| Shared devices | WAL devices                            | × Clear                                                                                  |                            | W<br>10                      | AL device              | s are loa                             | otates: fal       | •<br>alse <b>\$ Vendor:</b>     | BBB <b>\$ Model:</b> bbb <b>\$</b>                              |
| Shared devices | WAL devices                            | ★ Clear<br>Hostname Li                                                                   | Device path 🗢              | ₩                            | AL device              | es are loa<br>× Ro<br>Vendor ÷        | otates: fal       | •<br>alse \$ Vendor:<br>odel \$ | BBB   Model: bbb                                                |
| Shared devices | WAL devices                            | ★ Clear<br>Hostname ↓<br>node-0                                                          | Device path ♦<br>/dev/sdd  | W<br>■ • 10<br>Type ◆<br>ssd | AL device              | es are loa<br>× Ro<br>Vendor ÷<br>BBB | otates: fal       | •<br>alse \$ Vendor:<br>odel \$ | BBB <b>\$ Model:</b> bbb <b>\$</b><br>Size <b>\$</b><br>512 GiB |
| Shared devices | WAL devices                            | ★ Clear<br>Hostname ↓<br>node-0<br>1 total                                               | Device path ♦<br>/dev/sdd  | Image: Type ◆   ssd          | AL device              | es are loa<br>× Ro<br>Vendor ÷<br>BBB | otates: fal       | •<br>alse \$ Vendor:<br>odel \$ | BBB <b>\$ Model:</b> bbb <b>\$</b><br>Size <b>\$</b><br>512 GiB |
| Shared devices | WAL devices                            | ★ Clear          Hostname ↓         node-0         1 total                               | Device path ♦<br>/dev/sdd  | Image: Type ◆   ssd          | AL device              | es are loa<br>× Ro<br>Vendor ÷<br>BBB | otates: fal       | •<br>alse \$ Vendor:<br>odel \$ | BBB <b>\$ Model:</b> bbb <b>\$</b><br>Size <b>\$</b><br>512 GiB |
| Shared devices | WAL devices<br>WAL slots<br>DB devices | ★ Clear          Hostname ↓         node-0         1 total         0                     | Device path ♦<br>/dev/sdd  | Image: Type ◆   ssd          | AL device              | es are loa                            | otates: fal       | •<br>alse \$ Vendor:<br>odel \$ | BBB <b>\$ Model:</b> bbb <b>\$</b><br>Size <b>\$</b><br>512 GiB |
| Shared devices | WAL devices<br>WAL slots<br>DB devices | ★ Clear          Hostname ↓         node-0         1 total                               | Device path \$<br>/dev/sdd | Type +<br>ssd                | AL device              | s are loa<br>Vendor +<br>BBB          | otates: fal       | •<br>alse \$ Vendor:<br>odel \$ | BBB + Model: bbb +<br>Size +<br>512 GiB                         |
| Shared devices | WAL devices<br>WAL slots<br>DB devices | ★ Clear          Hostname       I         node-0       1         1       total         0 | Device path \$<br>/dev/sdd | Type +<br>ssd                | AL device              | s are loa<br>Vendor +<br>BBB          | otates: fal       | •<br>alse \$ Vendor:<br>odel \$ | BBB + Model: bbb +<br>Size +<br>512 GiB                         |
| Shared devices | WAL devices<br>WAL slots<br>DB devices | ★ Clear          Hostname I≦         node-0         1 total                              | Device path \$<br>/dev/sdd | Type +<br>ssd                | AL device              | s are loa                             | otates: fal       | •<br>alse \$ Vendor:<br>odel \$ | BBB + Model: bbb +<br>Size +<br>512 GiB                         |

English 🝷 Σ ▲

| 10 📮 🔍    | ×        | Hostname: node-0 | Rotates: true 🗢 |
|-----------|----------|------------------|-----------------|
| Rotates 🗢 | Vendor 🗢 | Model 🗢          | Size 🗢          |
| true      | AAA      | aaa              | 4 TiB           |
| true      | AAA      | aaa              | 4 TiB           |

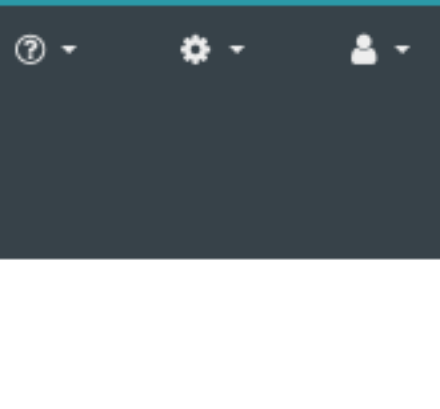

|                |                                     |                                                 | 10 💭                    | Q                               | ×                       | Hostname: * 🔶   | Rotates: false 🖨                            | Vendor: CCC \$                                      | Model: ccc 🖨                                        |
|----------------|-------------------------------------|-------------------------------------------------|-------------------------|---------------------------------|-------------------------|-----------------|---------------------------------------------|-----------------------------------------------------|-----------------------------------------------------|
| Create OSDs    |                                     | Hostname 1                                      | Device path \$          | Type ≑                          | Rotates 🗢               | Vendor 🗢        | Model 🗢                                     | Size ♦                                              | OSD ID \$                                           |
|                | Data devices                        | node-0                                          | /dev/nvme0n1            | ssd                             | false                   | ccc             | CCC                                         | 256 GiB                                             |                                                     |
|                |                                     | 1 total                                         |                         |                                 |                         |                 |                                             |                                                     |                                                     |
|                |                                     |                                                 |                         |                                 |                         |                 |                                             |                                                     |                                                     |
|                |                                     |                                                 |                         |                                 |                         |                 |                                             |                                                     |                                                     |
|                |                                     |                                                 |                         |                                 |                         |                 |                                             |                                                     | Add                                                 |
|                |                                     | node-0                                          | /dev/sdc                | hdd                             | true                    | e               | ААА                                         | aaa                                                 | 4 11B                                               |
|                |                                     | 2 total                                         |                         |                                 |                         |                 |                                             |                                                     |                                                     |
|                |                                     |                                                 |                         |                                 |                         |                 |                                             |                                                     |                                                     |
|                |                                     |                                                 |                         |                                 |                         |                 |                                             |                                                     |                                                     |
| Shared devices |                                     |                                                 |                         |                                 |                         |                 |                                             |                                                     |                                                     |
|                | WAL devices                         | ¥ Clear                                         |                         |                                 | <mark>~ 1 -</mark>      | <u></u>         |                                             |                                                     |                                                     |
|                |                                     |                                                 |                         | *                               | Select I                | <b>JB</b> devic | <mark>es *</mark>                           |                                                     |                                                     |
|                |                                     |                                                 |                         |                                 |                         | -               |                                             |                                                     |                                                     |
|                |                                     |                                                 |                         | <mark>⊞</mark> ₽i               | lter in c               | evices          | × Rotates                                   | : false 🗢 Vendor:                                   | BBB <b>\$ Model:</b> It                             |
|                |                                     | Hostname 1                                      | Device path             | ≠ Type ₹                        | lter in c               | levices.        | × Rotates<br>Vendor ≑                       | : false <b>\$ Vendor:</b><br>Model <b>\$</b>        | BBB \$ Model: t                                     |
|                |                                     | Hostname 1                                      | Device path<br>/dev/sdd | ≠ Type ≎                        | lter in C               | tates ÷         | X Rotates                                   | : false <b>\$ Vendor:</b> Model <b>\$</b> bbb       | BBB <b>\$ Model:</b> t<br>Size <b>\$</b><br>512 GiB |
|                |                                     | Hostname 1<br>node-0<br>1 total                 | Device path<br>/dev/sdd | ♥ Type ♥                        | lter in C               | tates ÷         | X Rotates                                   | false 🗢 Vendor:<br>Model 🗢<br>bbb                   | BBB \$ Model: t<br>Size \$<br>512 GiB               |
|                |                                     | Hostname 1<br>node-0<br>1 total                 | Device path<br>/dev/sdd | <pre></pre>                     | lter in C<br>Ro<br>fals | tates ÷         | X Rotates                                   | false 🗢 Vendor:<br>Model 🗢<br>bbb                   | BBB \$ Model: t                                     |
|                | WAL slots                           | Hostname LE<br>node-0<br>1 total                | Device path<br>/dev/sdd | <pre></pre>                     | lter in C<br>Ro<br>fals | tates ÷         | X Rotates                                   | false 🗢 Vendor:<br>Model 🗢<br>bbb                   | BBB \$ Model: t                                     |
|                | WAL slots                           | Hostname Lie<br>node-0<br>1 total               | Device path<br>/dev/sdd | <pre></pre>                     | lter in C<br>Ro<br>fals | tates ÷         | X Rotates                                   | i false 🗢 Vendor:<br>Model 🗢<br>bbb                 | BBB \$ Model: t                                     |
|                | WAL slots<br>DB devices             | Hostname Lie<br>node-0<br>1 total<br>0<br>+ Add | Device path /dev/sdd    | <pre></pre>                     | lter in C<br>Ro<br>fals | tates ÷         | X Rotates                                   | : false <b>\$ Vendor:</b><br>Model <b>\$</b><br>bbb | BBB \$ Model: 1                                     |
|                | WAL slots<br>DB devices             | Hostname L<br>node-0<br>1 total<br>0<br>+ Add   | Device path /dev/sdd    | <pre></pre>                     | lter in C<br>Ro<br>fals | tates ÷         | Vendor 🗢                                    | : false <b>\$ Vendor:</b><br>Model <b>\$</b><br>bbb | BBB \$ Model: 1                                     |
| Configuration  | WAL slots<br>DB devices             | Hostname L<br>node-0<br>1 total<br>0<br>+ Add   | Device path<br>/dev/sdd | <pre></pre>                     | lter in C<br>Ro<br>fals | tates ÷         | ×     Rotates       Vendor     \$       BBB | : false <b>\$</b> Vendor:<br>Model <b>\$</b><br>bbb | BBB \$ Model: 1                                     |
| Configuration  | WAL slots<br>DB devices             | Hostname LE<br>node-0<br>1 total<br>0<br>+ Add  | Device path /dev/sdd    | <pre></pre>                     | lter in C<br>Ro<br>fals | ates ÷          | ×     Rotates       Vendor     \$       BBB | <pre>false \$ Vendor:<br/>Model \$<br/>bbb</pre>    | BBB \$ Model: 1                                     |
| Configuration  | WAL slots<br>DB devices<br>Features | Hostname Lie<br>node-0<br>1 total<br>0<br>+ Add | Device path /dev/sdd    | <pre></pre>                     | Iter in C<br>Ro<br>fals | tates ÷         | X Rotates                                   | <pre>false \$ Vendor:<br/>Model \$<br/>bbb</pre>    | BBB \$ Model: t                                     |
| Configuration  | WAL slots<br>DB devices<br>Features | Hostname Lie<br>node-0<br>1 total<br>0<br>- Add | Device path /dev/sdd    | <pre>     Type *     ssd </pre> | Iter in C<br>Ro<br>fals | ates ÷          | × Rotates                                   | <pre>false \$ Vendor:<br/>Model \$<br/>bbb</pre>    | BBB \$ Model: 1                                     |

#### Data devices

#### 🗙 Clear

|            |               | ×      | Hostname: node-0 a | Rotates: true 🗢 |         |        |  |
|------------|---------------|--------|--------------------|-----------------|---------|--------|--|
| Hostname 🖺 | Device path 🗢 | Туре 🗢 | Rotates 🗢          | Vendor 🗢        | Model 🗢 | Size 🗢 |  |
| node-0     | /dev/sdb      | hdd    | true               | ААА             | aaa     | 4 TiB  |  |
| node-0     | /dev/sdc      | hdd    | true               | AAA             | aaa     | 4 TiB  |  |
| 2 total    |               |        |                    |                 |         |        |  |

#### Shared devices

| WAL devices   | <b>X</b> Clear            |               |                 |           |          |                          |                  |  |
|---------------|---------------------------|---------------|-----------------|-----------|----------|--------------------------|------------------|--|
|               |                           |               | <b>Ⅲ</b> • 10 • | Q         | × Rota   | tes: false 🗢 Vendor: BBB | B 🗢 Model: bbb 🜩 |  |
|               | Hostname 1                | Device path 🗢 | Туре 🗢          | Rotates 🗢 | Vendor 🗢 | Model 🗢                  | Size 🗢           |  |
|               | node-0                    | /dev/sdd      | ssd             | false     | BBB      | bbb                      | 512 GiB          |  |
|               | 1 total                   |               |                 |           |          |                          |                  |  |
|               |                           |               |                 |           |          |                          |                  |  |
| WAL slots     | DD dovices are loaded     |               |                 |           |          |                          |                  |  |
| DB devices    |                           |               |                 |           |          |                          |                  |  |
|               |                           |               |                 |           |          |                          |                  |  |
|               |                           |               | <b>Ⅲ</b> • 10 • | Q         | × Rota   | tes: false 🗢 Vendor: CCC | C 🗢 Model: ccc 🗢 |  |
|               | Hostname 1                | Device path 🗢 | Туре 🗢          | Rotates 🗢 | Vendor   | Model 🗢                  | Size 🗢           |  |
|               | node-0                    | /dev/nvme0n1  | ssd             | false     | CCC      | ccc                      | 256 GiB          |  |
|               | 1 total                   |               |                 |           |          |                          |                  |  |
|               |                           |               |                 |           |          |                          |                  |  |
| DB slots      | 0                         |               |                 |           |          |                          |                  |  |
|               |                           |               |                 |           |          |                          |                  |  |
| Configuration |                           |               |                 |           |          |                          |                  |  |
| Features      | Dop provious modal (M/ID) |               |                 |           |          |                          |                  |  |
|               |                           |               |                 |           |          |                          |                  |  |
|               |                           |               |                 |           |          |                          |                  |  |